## Quick Start Guide pushTAN

Begin alstublieft pas met deze registratie als u ook de registratie brief heeft ontvangen. Eventueel ontvangt u ook een aparte brief met een nieuwe start PIN.

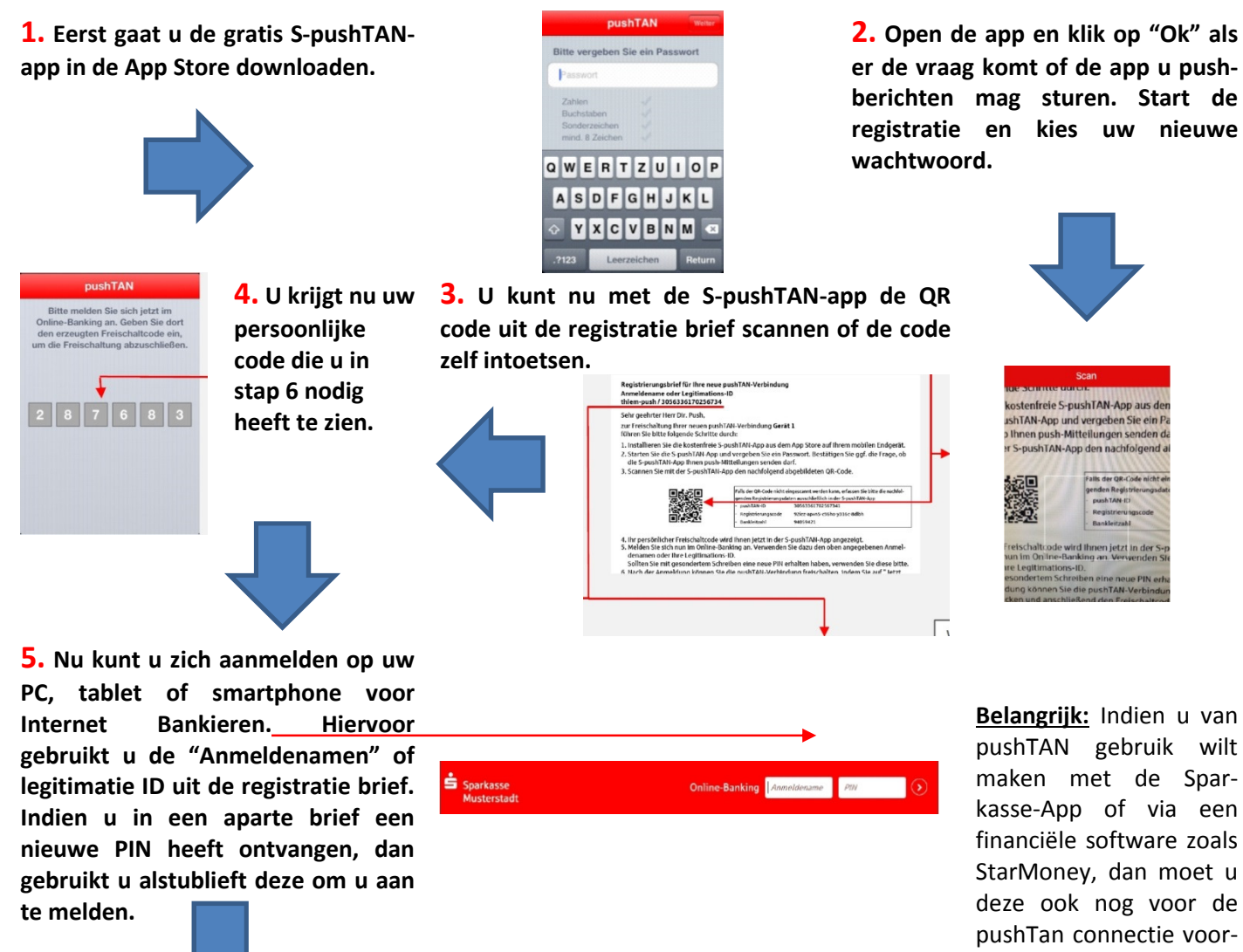

pushTAN gebruik wilt maken met de Sparkasse-App of via een financiële software zoals StarMoney, dan moet u deze ook nog voor de pushTan connectie voorbereiden.

6. Na de aanmelding verschijnt er een bericht dat u de pushTAN connectie nu kunt inschakelen. Klikt u alstublieft op "Jetzt freischalten" en toets uw persoonlijke code (zie stap 4) uit de S-pushTAN-app in.

| pushTAN-Verbindung freischalten                                              |                 |
|------------------------------------------------------------------------------|-----------------|
| Bitte geben Sie Bren persöellichen Ferischaltzade aus der S-pushTAN App ein. |                 |
| rvelschaltende1 (241557)<br>Ufwederhalteng Freischaltende1 (241557)          |                 |
| ② Zursick                                                                    | Freischalten () |

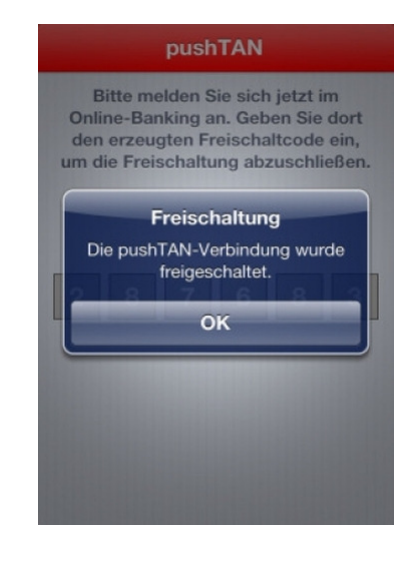

7. De pushTAN connectie is nu beschikbaar. Indien u zich met een nieuwe PIN heeft aangemeld, vragen we u binnen Internet Bankieren om uw PIN nogmaals aan te passen. De TAN die u hiervoor nodig heeft werd inmiddels al naar de SpushTAN-app opgestuurd.